# PAYPLLSE

FAST, SECURE AND EASY TO USE, IT'S THE CONVENIENT WAY TO PAY.

Send money | Pay bills | Buy airtime & electricity | Pay for goods/services | Pay for parking Brought to you by Standard Bank

# WHAT PAYPULSE CAN DO FOR YOU

With PayPulse, you can use your phone to pay anyone in Namibia, for anything, at any time.

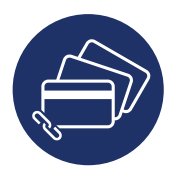

LINK 3 CARDS Link up to 3 debit or credit cards, from any bank

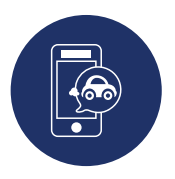

**PAY PARKING** Don't queue to pay for parking. With PayPulse, you can scan your parking ticket and go.

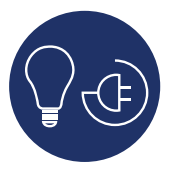

ELECTRICITY To top-up your electricity, all you need is your meter number

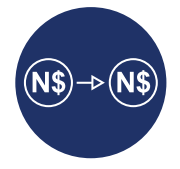

SEND MONEY Send money to any mobile in Namibia - even if the recipient does not have a PayPulse account

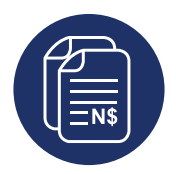

BILL PAYMENTS Pay DStv, GOtv, BoxOffice, Invoices, Rates & Taxes and more

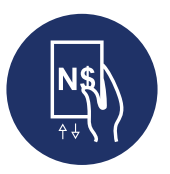

#### **DEPOSIT/WITHDRAW**

You can deposit or withdraw money via your PayPulse Account at any Standard Bank branch, or selected PayPulse merchant, such as Pick n Pay and Woermann Brock

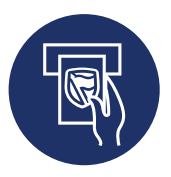

SEND BLUEVOUCHER Send a BlueVoucher to anyone in Namibia, which they can withdraw at any Standard Bank ATM

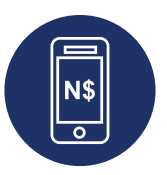

AIRTIME You can buy airtime for any MTC and TN Mobile number (prepaid or contract)

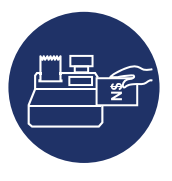

PAY MERCHANT Pay for goods and services quickly and easily

### BEAT-BY-BEAT INSTRUCTIONS How to Register:

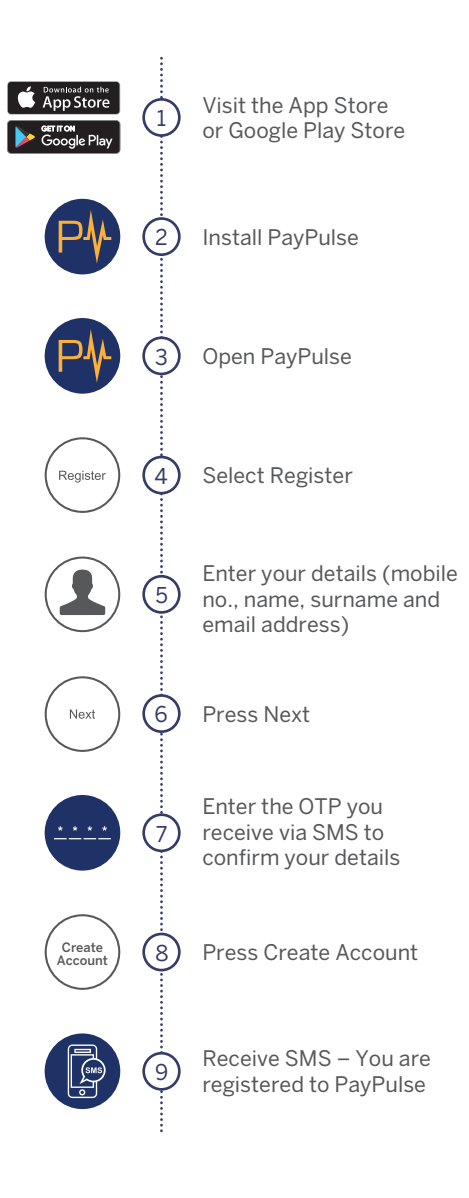

### How to Link a Card:

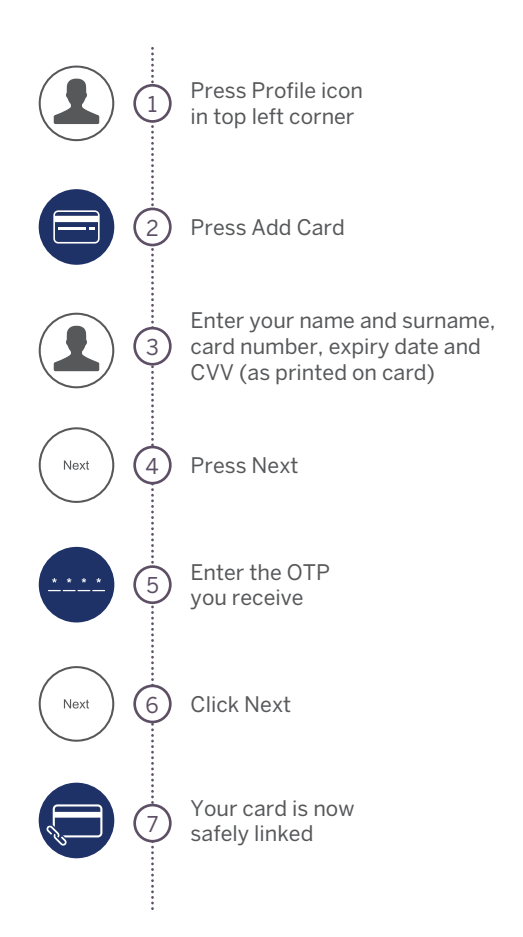

### BEAT-BY-BEAT INSTRUCTIONS How to Send Money:

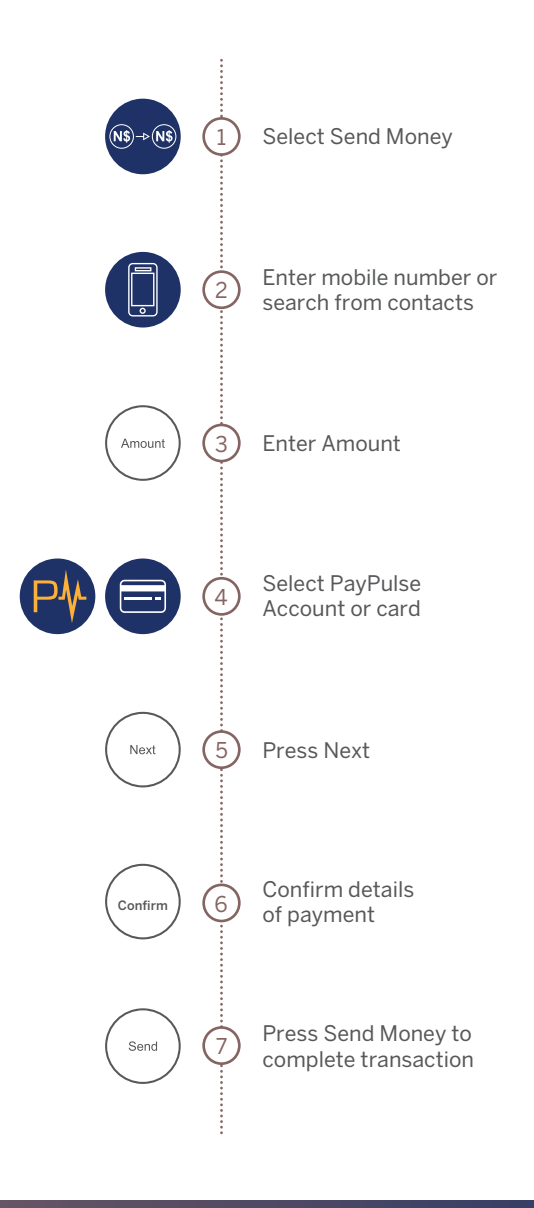

### How to Issue a BlueVoucher:

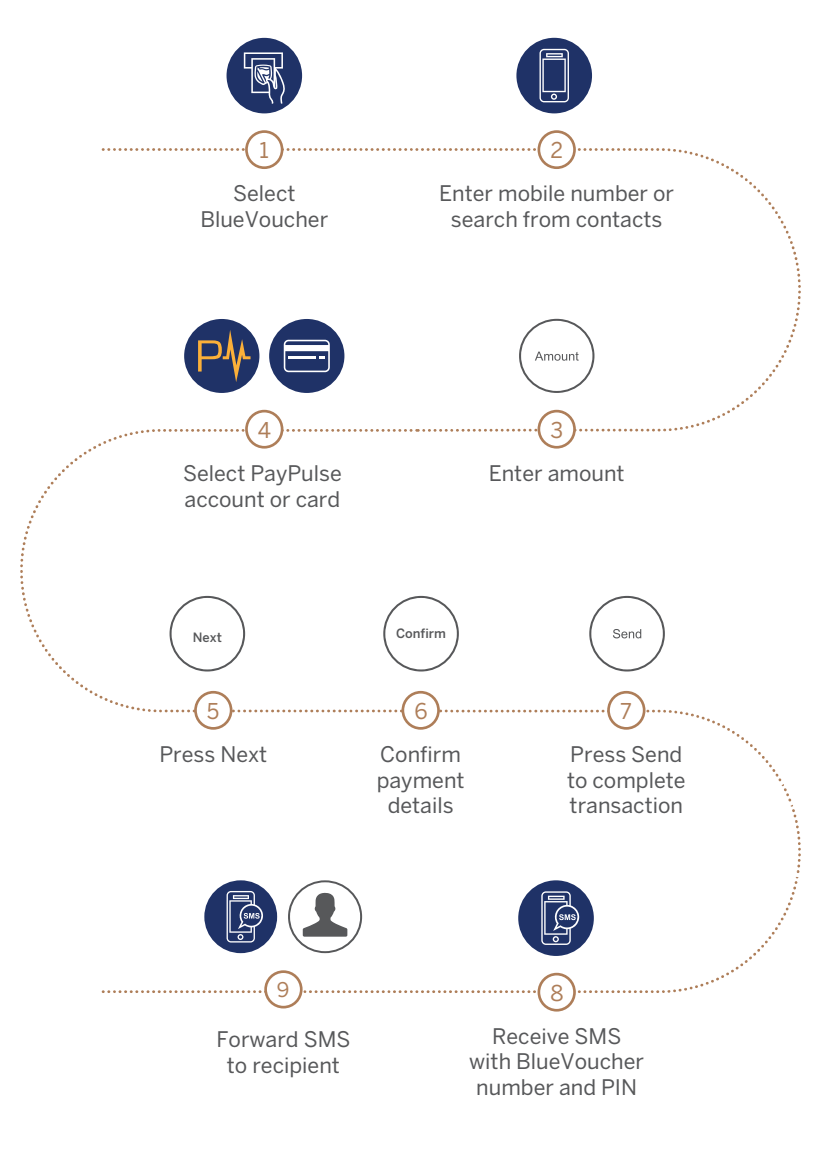

Please note BlueVouchers are valid for 30 days thereafter the money will reverse to your PayPulse wallet

# **BEAT-BY-BEAT INSTRUCTIONS**

How to Pay a Merchant:

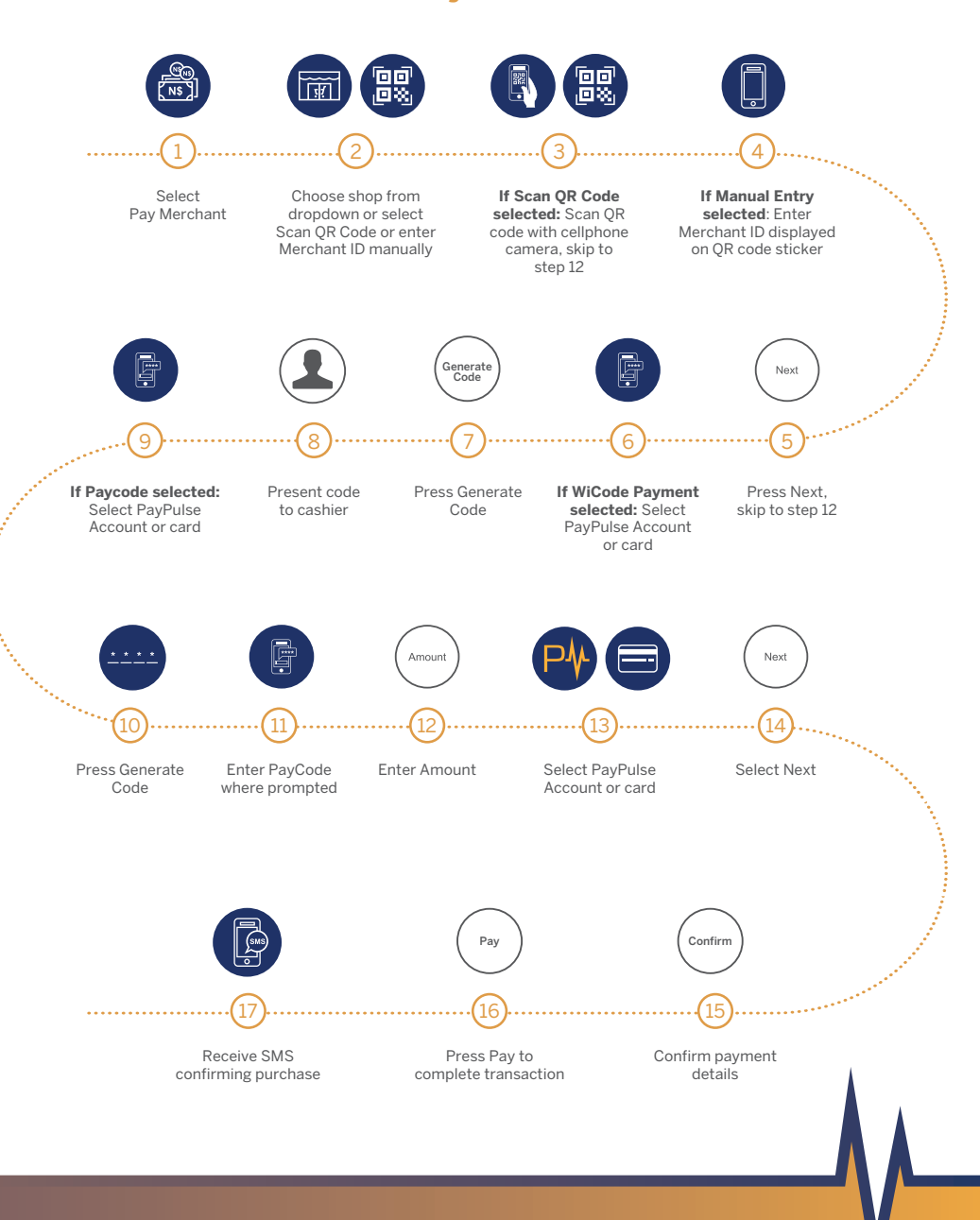

#### How to Withdraw at a WiCode Merchant:

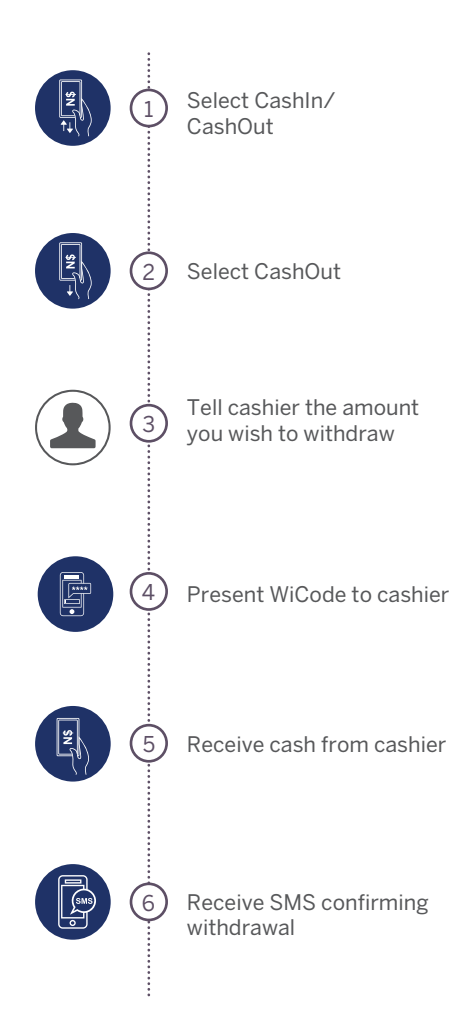

### How to Deposit at a WiCode Merchant:

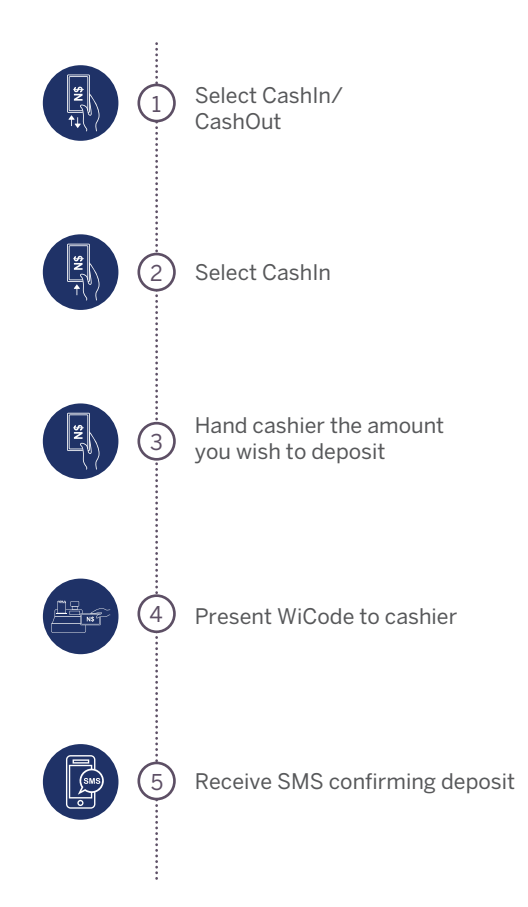

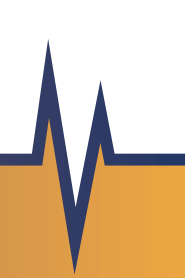

### How to Pay for Parking:

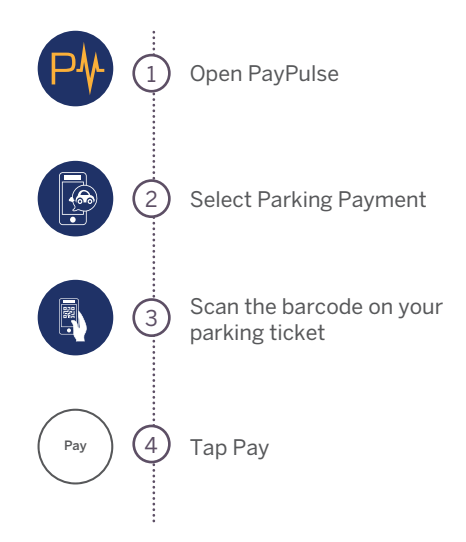

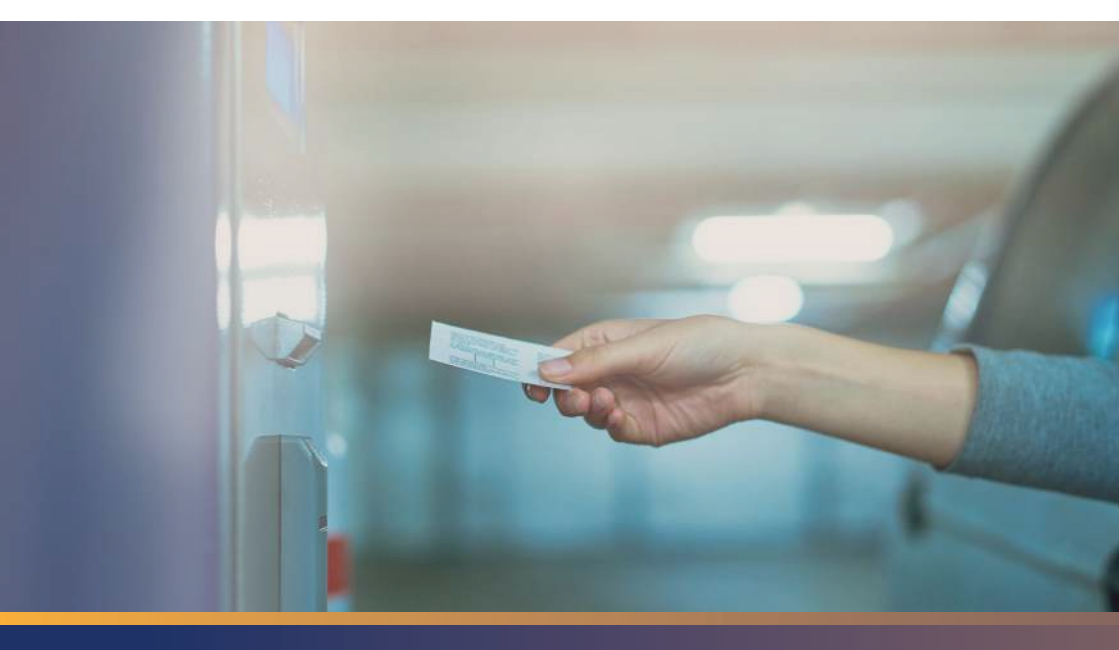

# CARDLESS TRANSACTIONS IN A HEARTBEAT

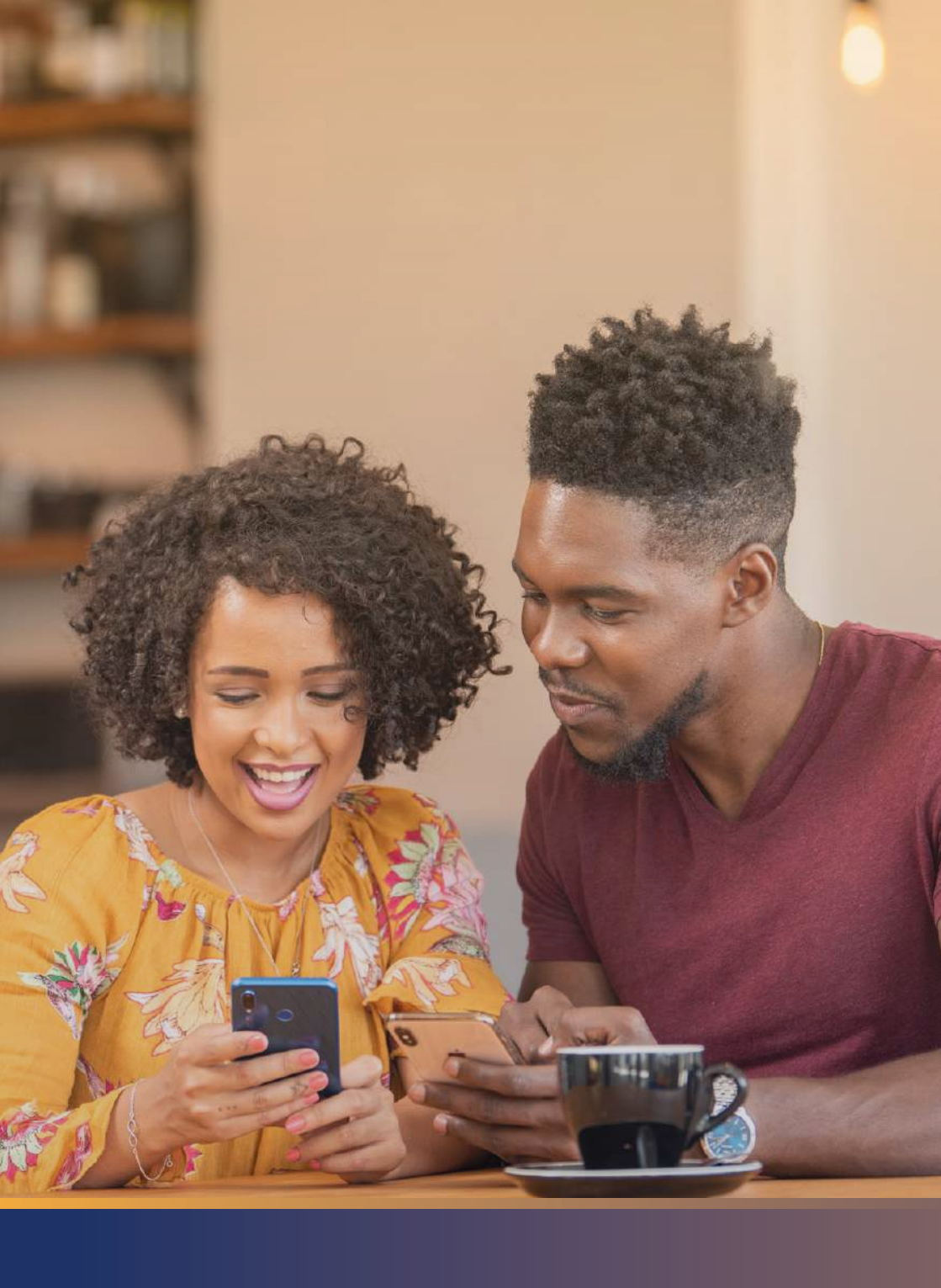

### PAYPULSE USSD How to Register:

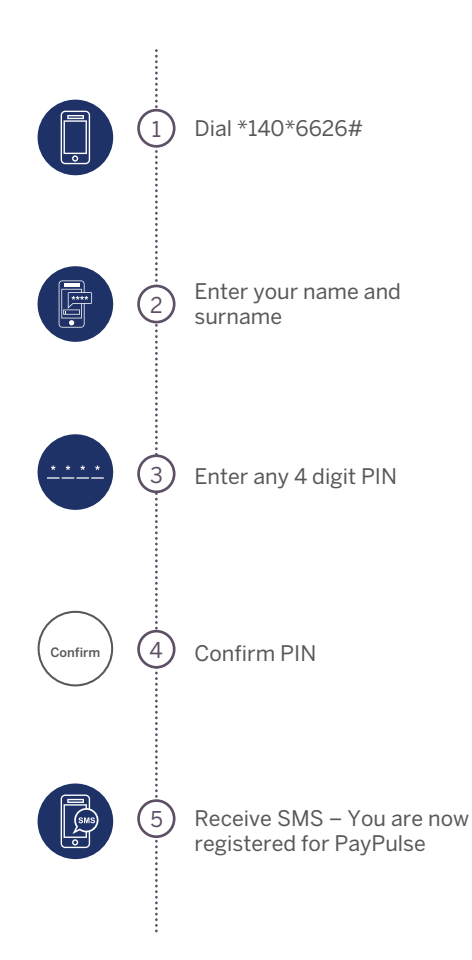

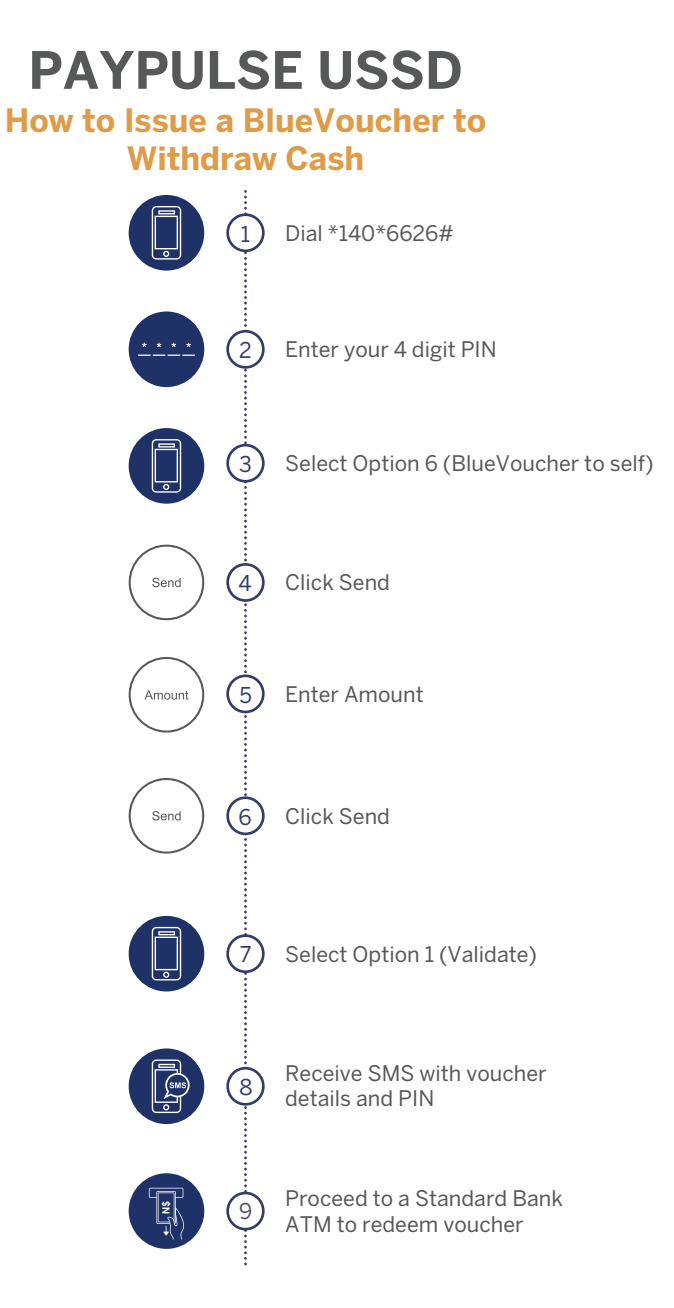

Please note that BlueVouchers are valid for 30 days. If not redeemed within that time, the money will be reversed to your PayPulse wallet.

## **PAYPULSE USSD**

### How to Pay a QR Code Merchant

### How to Pay a WiCode Merchant

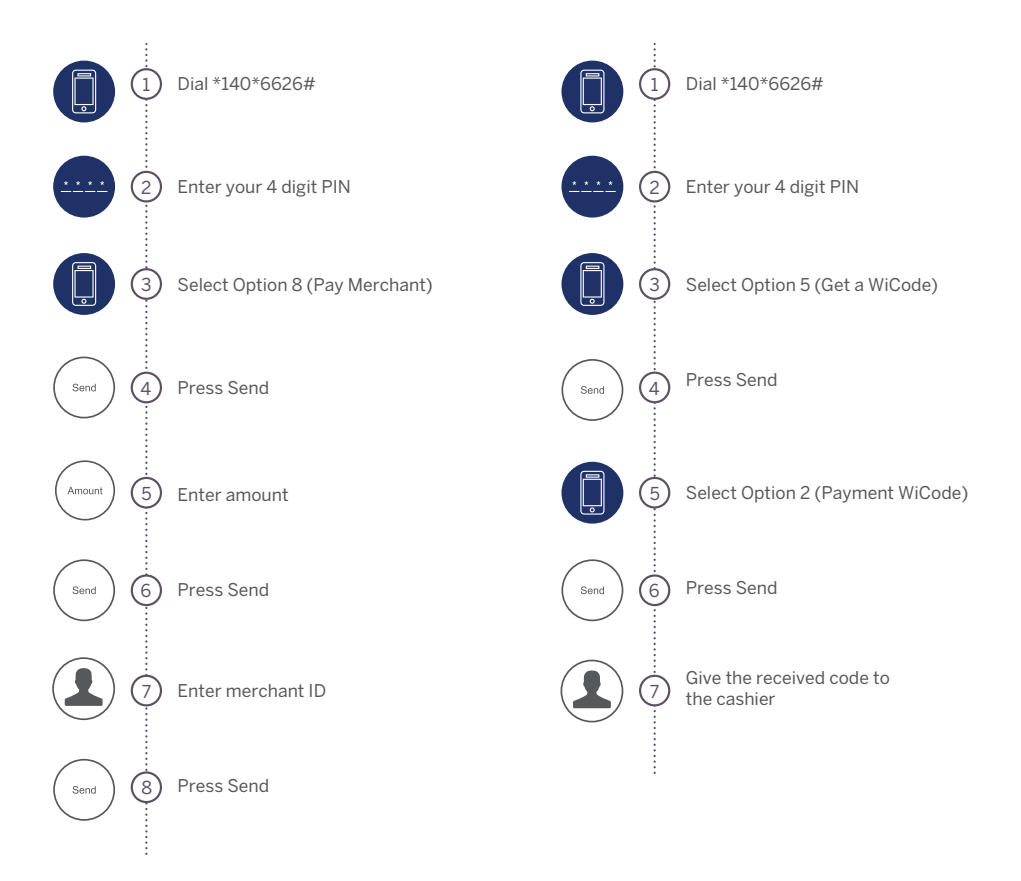

To find out where you can pay using PayPulse USSD, visit paypulse.na

### **BEAT-BY-BEAT INSTRUCTIONS**

How to Withdraw Cash at a WiCode Merchant:

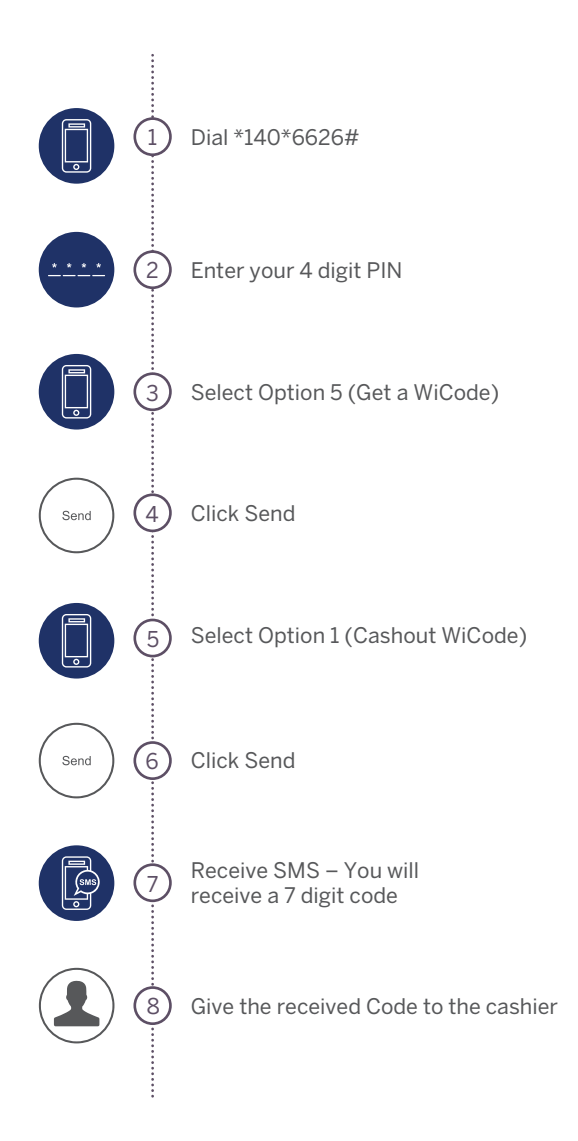

To find out where you can withdraw cash using PayPulse USSD, visit paypulse.na

### PAYPULSE USSD

### How to Deposit Cash at a WiCode Merchant:

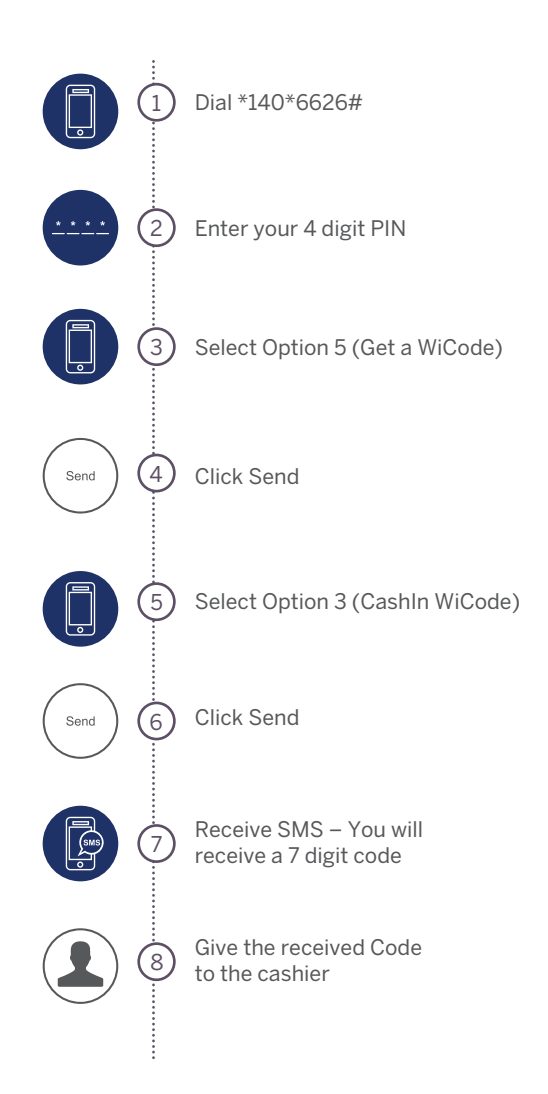

To find out where you can deposit cash using PayPulse USSD, visit paypulse.na

# **PAYPULSE GLOSSARY OF TERMS**

| BlueVoucher | Money sent as a voucher which allows the receiver to withdraw the money<br>from an ATM. Please note that BlueVouchers are valid for 30 days. If not<br>redeemed within that time, the money will be reversed to your<br>PayPulse wallet. |
|-------------|----------------------------------------------------------------------------------------------------|
| Merchant    | A shop or business, like Pick n Pay or Checkers                                                                                                    |
| ОТР         | One-Time Password                                                                                                    |
| PIN         | Personal Identification Number                                                                                                    |
| QR Code     | A group of black and white squares, used to store information, which are read by a smartphone's camera                                                                                                    |
| USSD        | Real-time instant messaging service which allows you to do banking on your feature phone                                                                                                    |
| WiCode      | A unique code which allows you to pay or withdraw from a cashier                                                                                                    |
| PayCode     | A unique code which allows you to make payments online via PayPulse                                                                                                    |

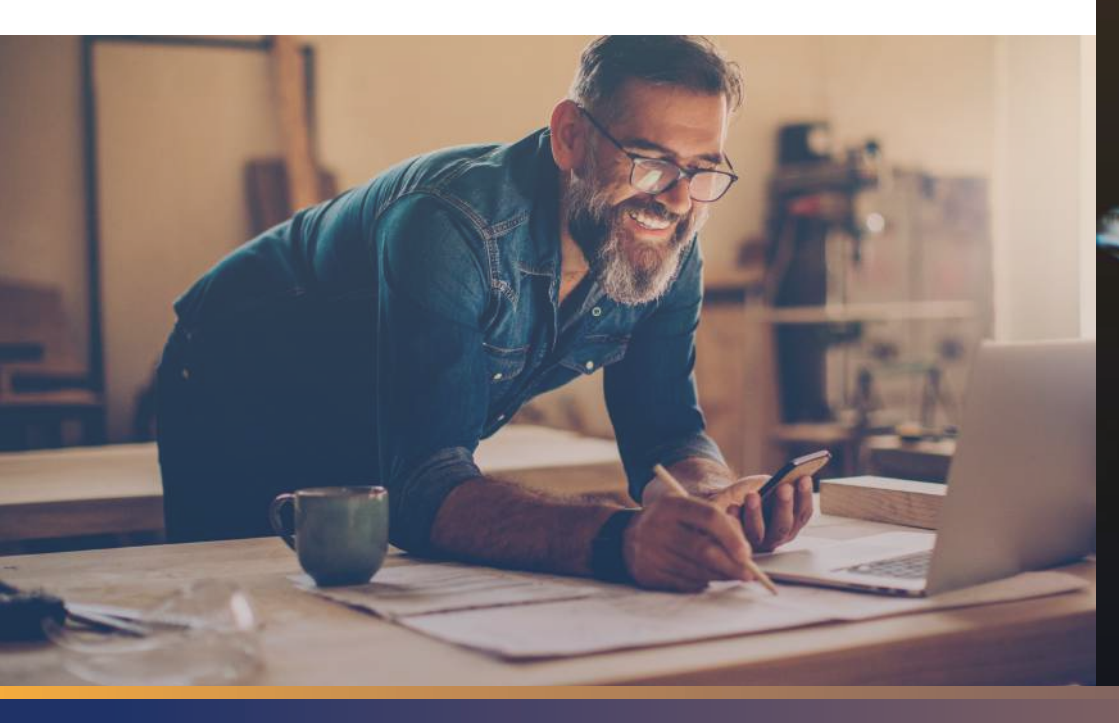

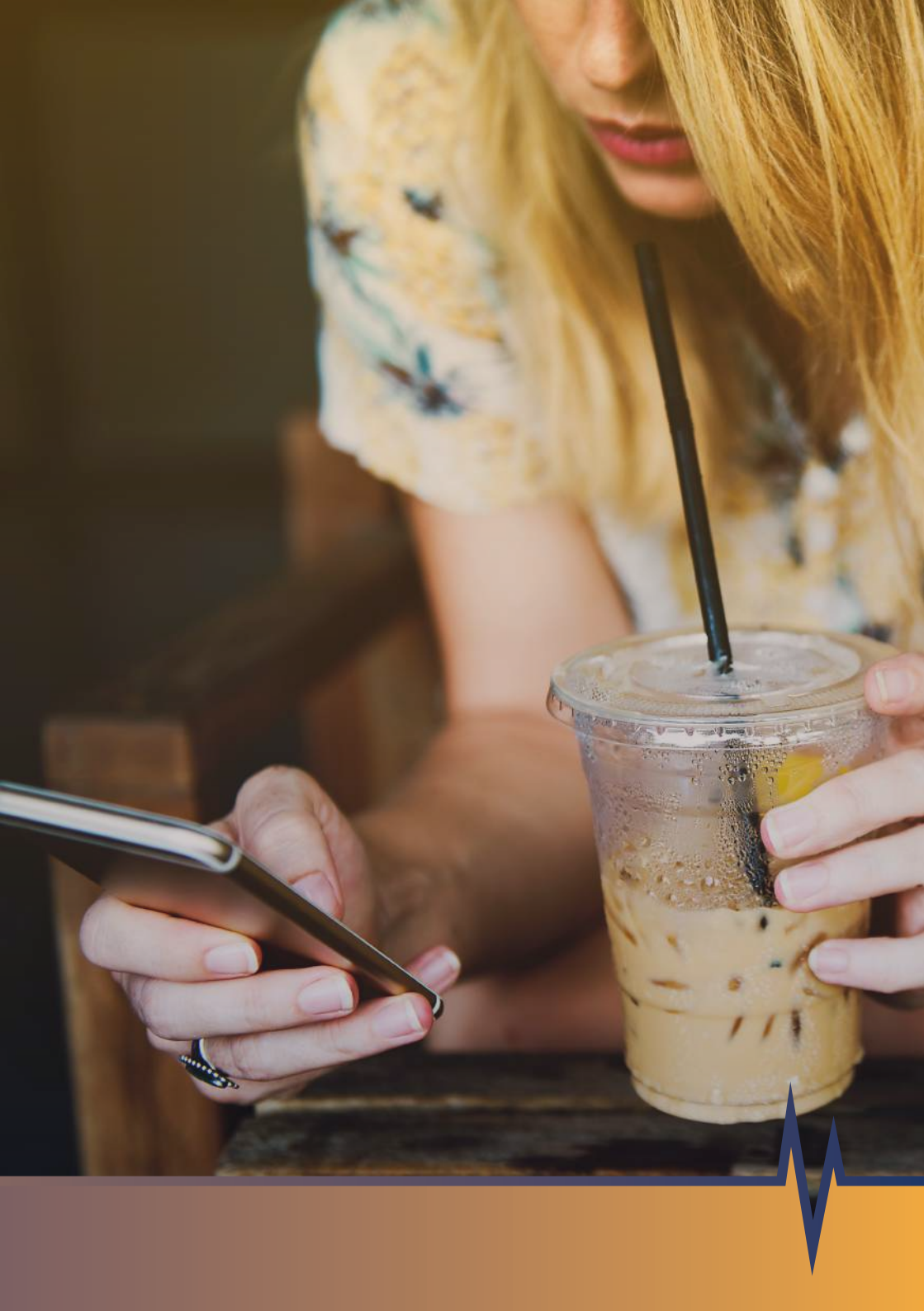

# PAYP LISE

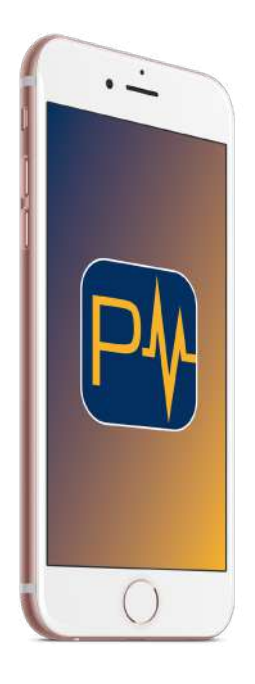

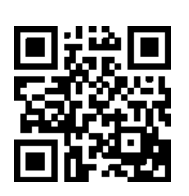

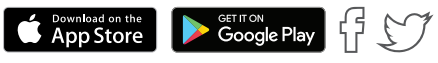

Visit **paypulse.na** to find out what else PayPulse can do, and where you can use it. **For more info, call 081 9286.** 

Brought to you by Standard Bank